## REALM

## Tips & Tricks

## How to Search for Land Registry Information Using a Map

In REALM, you can confirm ownership and other land registry details from the map window.

To search for land registry information using the map on a mobile:

- 1. Select the **search icon**  $\bigcirc$  from the menu at the bottom of the window.
- 2. Select the **map ion** (a) on the bottom right.
- 3. Adjust the map so that you can see the outline of the desired property using the **zoom in + icon**, **zoom out icon**, your fingers or stylus.
- 4. Select the **map layers icon** from the menu on the left of the window.
- 5. Select the **Parcel Fabric layer** and then the **X** to close the window.
- 6. Select the desired property from the map.

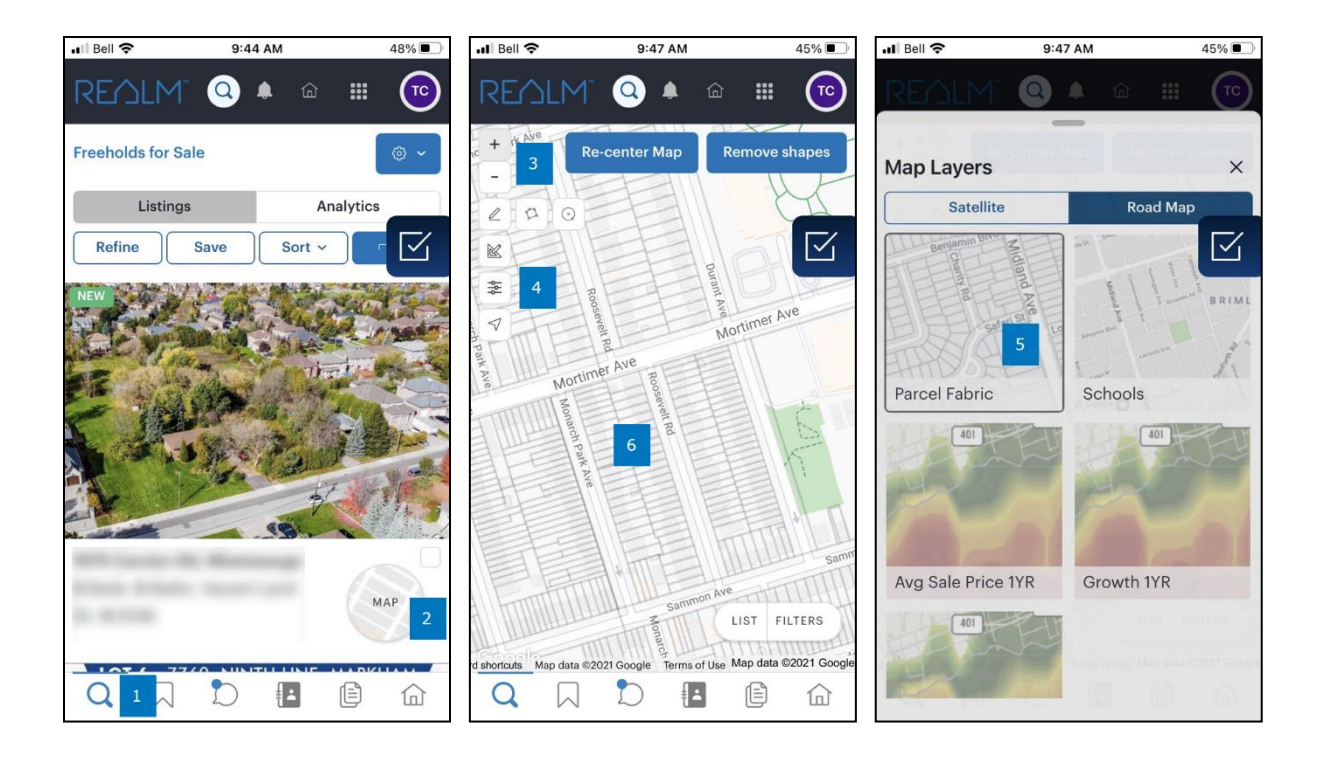

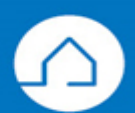

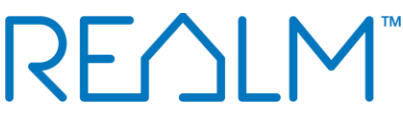

- 7. A window will open with the address, PIN, Last Sale, Owner Name, Legal Description, Perimeter, and Lot Area.
- 8. Move down the screen and you will see a links to purchase reports from the GeoWarehouse store. To purchase a report, select **View Details** under the desired report.
- 9. Move the screen to the left to review all reports available in the store, select **View Details** to purchase.
- 10. Move move down the page for the sales history of the property.
- 11. A little further down is Demographics information.

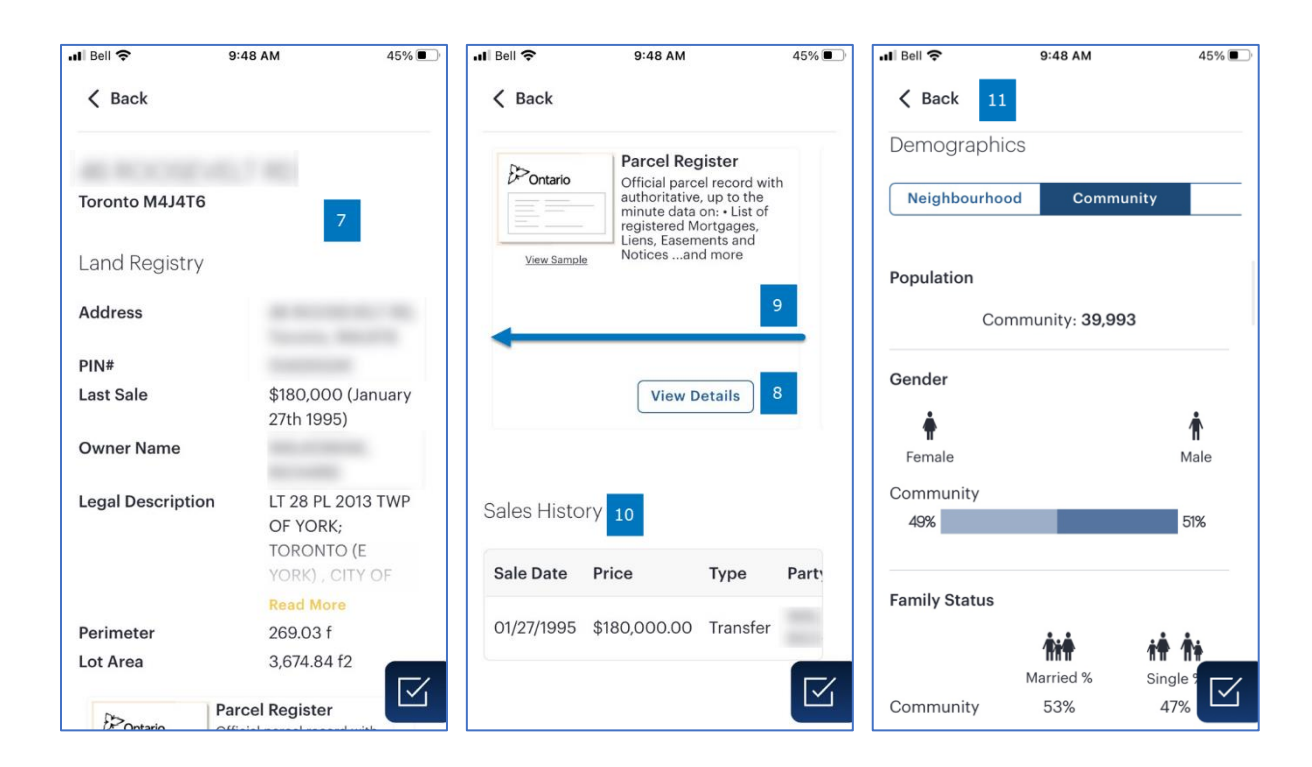

To search for land registry information using the map on a computer:

- 1. Select **Search** from the menu at the top of the window.
- 2. Adjust the map so that you can see the outline of the desired property using the **zoom in + icon**, **zoom out icon**, your mouse, or device that you use on your computer to adjust the window.
- 3. Select the **map layers icon** \sum in middle of the window.
- 4. Select **Parcel Fabric** from the map layers menu and then the **X** to close the menu.
- 5. Select the property from the map.

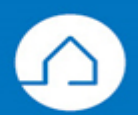

## RE∕JLM™

| REALM Search                                                     |     | 1 Search Saved Contacts Documents 🔑 🌲 🍙 🏢 👩                                                    |
|------------------------------------------------------------------|-----|------------------------------------------------------------------------------------------------|
| Freeholds for Sale                                               | +   | 3                                                                                              |
| Listings Analytics Refine Search Save Search View View Sort View | 2   | Map Layers ×                                                                                   |
|                                                                  | ×   | Satellite Road Map                                                                             |
| Your search did not match any properties 3                       | ÷   |                                                                                                |
|                                                                  | 7   |                                                                                                |
|                                                                  |     |                                                                                                |
|                                                                  |     |                                                                                                |
|                                                                  |     | Parcel Fabric Schools                                                                          |
|                                                                  | <   |                                                                                                |
|                                                                  | X   |                                                                                                |
|                                                                  |     |                                                                                                |
|                                                                  |     |                                                                                                |
|                                                                  | 12  | Avg Sale Price 1YR Growth 1YR                                                                  |
|                                                                  |     |                                                                                                |
|                                                                  | V   |                                                                                                |
|                                                                  |     |                                                                                                |
|                                                                  |     |                                                                                                |
|                                                                  |     |                                                                                                |
|                                                                  | Goo | Keyboard shortcuts Map data #2021 Google Terms of Use Report a map error Map data #2021 Google |

- 6. A window will open where you can confirm the address, PIN, Last Sale, Owner Name, Legal Description, Perimeter, Lot Area.
- 7. You will be able to purchase all the reports that are available in the GeoWarehouse store. To purchase a report, select **View Details**.
- 8. Select the **arrow icon** pointing to the right to review all reports available.

| Mississauga L4XIX5                                                                                                    |                                      |                                                                                                   |                                                                                                    |                                                                                                    |                                     |  |
|----------------------------------------------------------------------------------------------------|--------------------------------------|---------------------------------------------------------------------------------------------------|----------------------------------------------------------------------------------------------------|----------------------------------------------------------------------------------------------------|-------------------------------------|--|
| Land Registry         Address         PIN <sup>8</sup> Last Sale       \$325,000 (May 28th 2009)         Owner Name         Legal Description       PT LIT IPL 825 MISSISSAUGA AS IN VS99485; \$/T V570068 MISSISSAUGA         Perimeter       347271         Lot Area       582180 f2         Portere       Official protein recent with monta state of a - 14 official protein recent with monta state of a - 14 official protein recent with monta state of a - 14 official protein recent with monta state of a - 14 official protein recent with monta state of a - 14 official protein recent with monta state of a - 14 official protein recent with monta state of a - 14 official protein recent with monta state of a - 16 official protein recent with monta state of a - 16 official protein recent with monta state of a - 16 official protein recent with monta state of a - 16 official protein recent with monta state of a - 16 official protein recent with monta state of a - 16 official protein recent with monta state of a - 16 official protein recent with monta with official protein recent with monta with official protein recent with monta with monta with official protein recent with monta with monta with official protein recent with monta with monta with m                                                                                                    | Mississauga L4X1X5                   |                                                                                                   |                                                                                                    |                                                                                                    |                                     |  |
| Address PiNF Last Sale S325,000 (May 28th 2009) Owner Name Legal Description PI L11 PL 825 MISSISSAUGA AS IN VS99485; S/T VS70068 MISSISSAUGA Parimeter 347,71 Lot Area 5,821.80 f2 The final part of the final part of the final pa                                                                                                    | Land Registry                        |                                                                                                   |                                                                                                    |                                                                                                    |                                     |  |
| Last Sale \$325,000 (May 28th 2009)<br>Owner Name<br>Legal Description PT LTT PL 825 MISSISSAUGA AS IN VS99485 ; S/T V570068 MISSISSAUGA<br>Perimeter 34777 /<br>Lot Area 5827.80 f2<br>Proference Period Register<br>Official protein record with<br>minute data of a                                                                                                    | Address<br>PIN#                      |                                                                                                   |                                                                                                    |                                                                                                    |                                     |  |
| Legal Description     PT LT PL 825 MISSISSAUGA AS IN VS99485 ; 9/T V590068 MISSISSAUGA       Perimeter     347.77 I       Lot Area     5.821.80 f2       Percel Register     Percel Register       Onemain     Percel Register       Onemain     Percel Register       Vanisation     Percel Register       Vanisation                                                                                                    | Last Sale \$3<br>Owner Name          | 25,000 (May 28th 2009)                                                                            |                                                                                                    |                                                                                                    |                                     |  |
| Lot Area 5.821.80 f2<br>Portare<br>Undialized a control register<br>Undialized a control register                                                                                                    | Legal Description PT<br>Perimeter 34 | LT 1 PL 825 MISSISSAUGA AS<br>7.77 f                                                              | IN VS99485 ; S/T VS70061                                                                                                    | MISSISSAUGA                                                                                                    |                                     |  |
| Processor<br>Processor<br>Processor | Lot Area 5,8                         | 321.80 f2                                                                                         |                                                                                                    |                                                                                                    |                                     |  |
|                                                                                                    | View Samela<br>View Samela           | gister<br>bel record with<br>e, up to the<br>sont - List of<br>Mortgages,<br>ments and<br>nd more | Plan Image<br>• Reference Plans and<br>Plans of Subdivision - Lot<br>Dimensions - Structural<br>information (on some<br>Reference Plans only) | GeoWarehou<br>Residential D<br>Report (Level<br>- Basic structure<br>Basemant floor<br>Heating and (<br>Year built - 20 | se<br>etailed<br>10)<br>Jand<br>8 > |  |

- 9. Scroll down the page for the sales history of the property.
- 10. Continue to move down the page for Demographics information.

| Sales History     Sale Date     Price     Type     Party To       05/28/2009     \$325.000.00     Transfer By Personal<br>Representative     Party To       05/28/2009     \$0.00     Transmission By Personal<br>Representative-Land     Party To       02/19/1969     \$2.00     Transfer         Population | < Back                        |              |                                                 |           |      |
|----------------------------------------------------------------------------------------------------|-------------------------------|--------------|-------------------------------------------------|-----------|------|
| Sale Date     Price     Type     Party To       05/28/2009     \$325.000.00     Transfer By Personal<br>Representative       05/28/2009     \$0.00     Transmission By Personal<br>RepresentativeLand       02/19/1969     \$2.00     Transfer                                                                 | 9 Sales History               |              |                                                 |           | Â    |
| 05/28/2009     \$325.000.00     Transfer PyPeronal<br>Representative       05/28/2009     \$0.00     Transfer       0     Opernographics     Neighbourhood     Community       0     Demographics     City                                                                                                    | Sale Date                     | Price        | Туре                                            | Party To  |      |
| os/28/2009     \$0.00     Transmission By Personal<br>Representative-Land       o2/19/1969     \$2.00     Transfer         Demographics     Neighbourhood     Community       Population                                                                                                    | 05/28/2009                    | \$325,000.00 | Transfer By Personal<br>Representative          |           |      |
| 0 2/19/1969 \$2.00 Transfer  Demographics Community City Population                                                                                                    | 05/28/2009                    | \$0.00       | Transmission By Personal<br>Representative-Land |           |      |
| Demographics Neighbourhood Community City Population                                                                                                    | 02/19/1969                    | \$2.00       | Transfer                                        |           | 2    |
| Community: 21,152                                                                                                    | 10 Demographics<br>Population | Cor          | Neighbourhood                                   | Community | City |

If you have any questions, please contact us at <u>Help@REALMmlp.ca</u>.

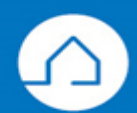